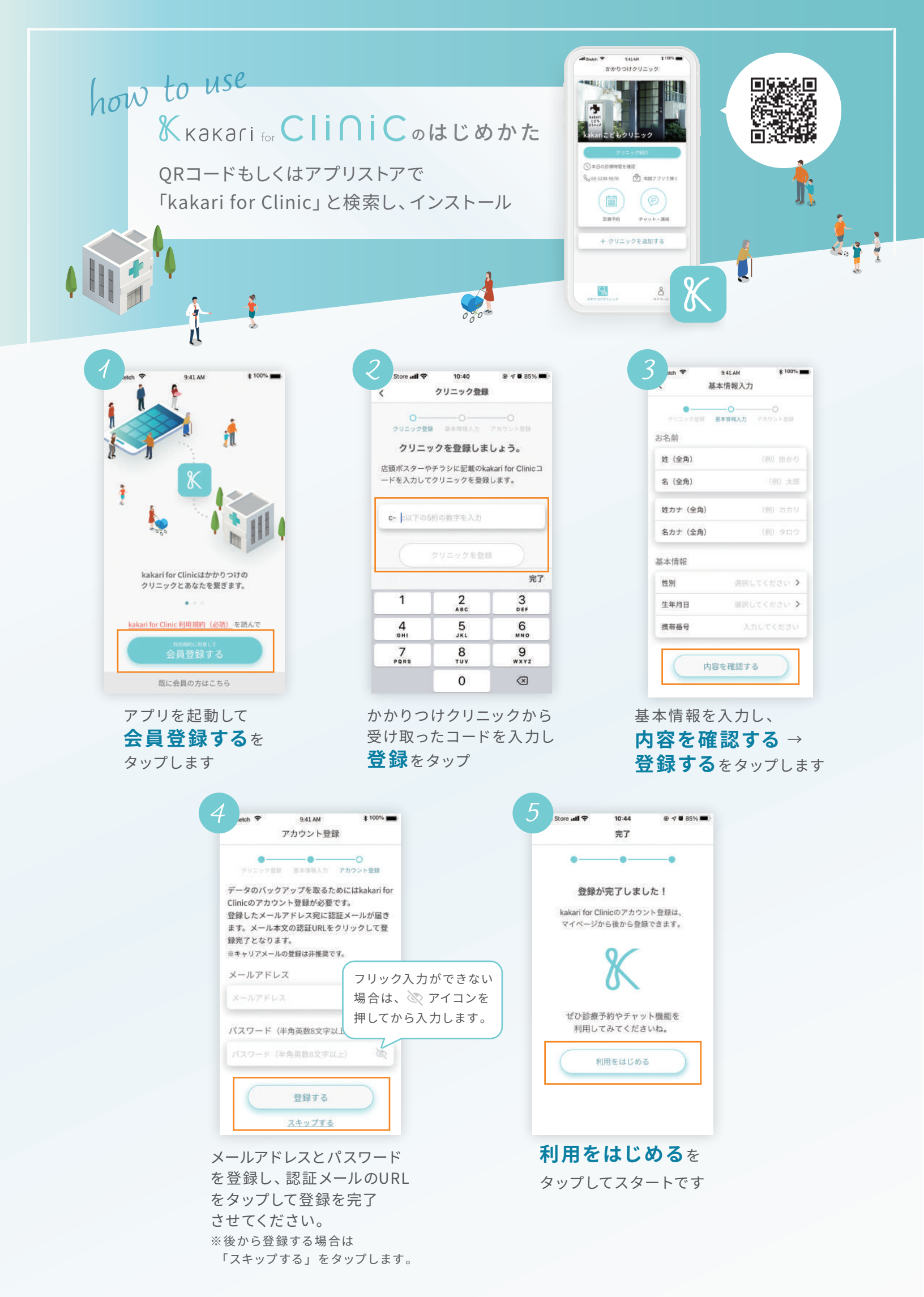

## 診察室の予約のしかた

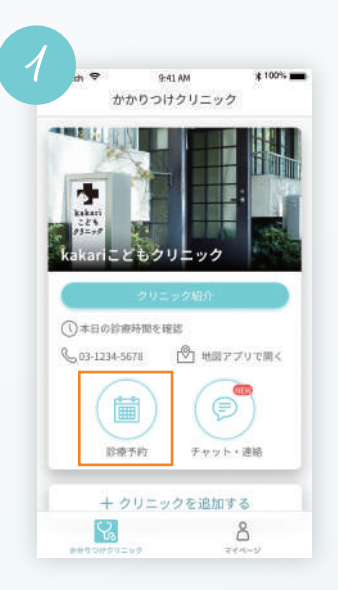

ホーム画面から予約を 取りたいクリニックを 選択し**診療予約** をタップします

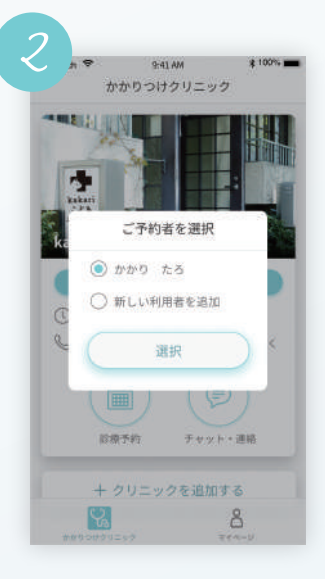

予約者を選んで 選択をタップします

|               | no ¥                                | 10:44                            |                 | 7 0 85%                    |
|---------------|-------------------------------------|----------------------------------|-----------------|----------------------------|
| 2             |                                     | 診察室の潮                            | 訳               |                            |
| 受診を           | 有望する診療                              | 察室を選択し                           | てください           | N <sub>8</sub>             |
| 消化            | 器外科                                 |                                  |                 | >                          |
| 皮膚            | ₩.                                  |                                  |                 | >                          |
| -             |                                     |                                  |                 |                            |
|               |                                     | キャンセノ                            | L               | <b>2 10</b> 0516           |
| ati           | ro all 🌩                            | キャンセ)<br>10:44<br>予約選択           | e<br>e          | <b>√ ₩</b> 85%             |
| .tu           | <b>今前 ox</b><br>1診療/オン              | キャンセ/<br>10:44<br>予約選択<br>バライン診療 | レ<br>●<br>をお選びく | <b>√ 0</b> 85%<br>ださい      |
| 40<br>大<br>対面 | <b>xe all 今</b><br>11診療/オン<br>診療の予約 | キャンセ/<br>10:44<br>予約選択<br>/ライン診察 | レ<br>●<br>をお選びく | <b>⊀ ■</b> 85%<br>ださい<br>> |

 診察室(診療科目、 担当医等)を選択して ください

 ④予約の種類(対面診 療、オンライン診療、
予防接種、検査など)
を選択します

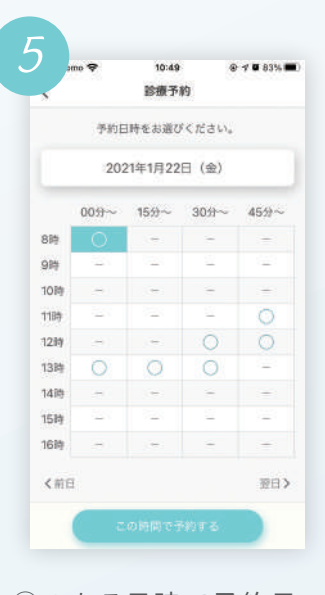

○のある日時で予約日 時を選択しこの時間 で予約する → 予約 を確定をタップして 完了です

## オンライン診療の診察室への入りかた

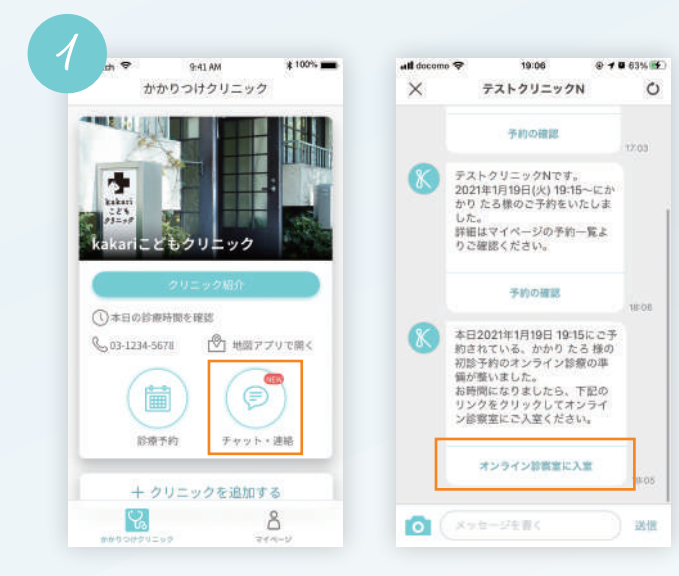

オンライン診療の予約を取ると、診療開始 10分前にチャット画面に通知が来ます チャットに送られてきた 「オンライン診察室に入室する」 をタップします

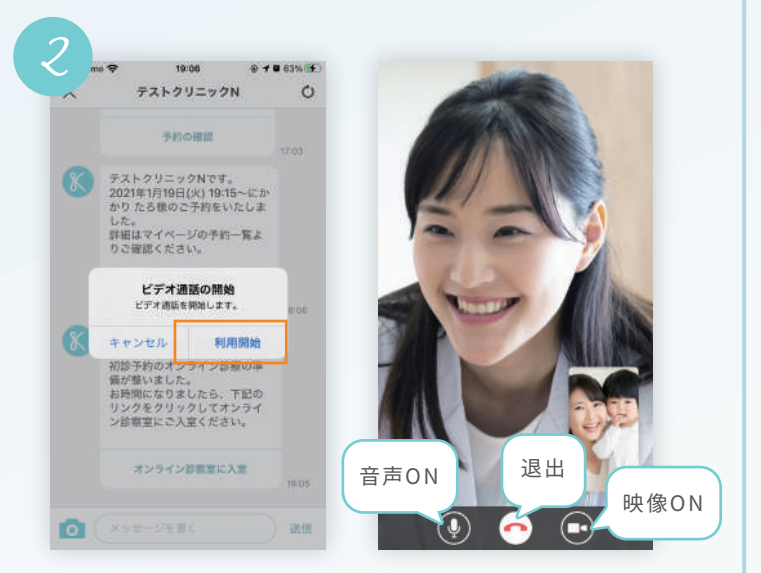

## ビデオ通話の開始<sup>「</sup>利用開始」をタップして 入室してください カメラやマイクの許可が求められた場合は「許可」 してください